## คู่มือการใช้งานระบบแจ้งซ่อมออนไลน์

- <page-header><page-header><page-header><page-header><complex-block><complex-block><complex-block>
- 1. เมื่อเข้าระบบแจ้งซ่อมออนไลน์ http://202.28.50.61/iservice จะพบกับหน้าจอดังภาพ

 จะพบหน้าต่างดังภาพ กรอก User ID และ Password เดียวกันกับที่ใช้ Log in เข้าใช้งาน Internet มหาวิทยาลัยอุบลราชธานี จากนั้นกดปุ่ม SIGN IN

ตรวจสอบสถานะ <

หน้าหลัก

| SIGN IN NOW             | 3.1 กรอก User ID   |
|-------------------------|--------------------|
| User ID<br>Password     | 3.2 กรอก Password  |
| A SIGN IN               | 3.3 กดปุ่ม SIGN IN |
| <del>ส</del> ี หน้าหลัก |                    |

เข้าสู่ระบบ

- เมื่อเข้าระบบแล้วจะพบหน้าจอดังภาพ เมนูที่ผู้แจ้งซ่อมสามารถเข้าใช้งานได้มี 3 เมนูทางด้านซ้าย ของหน้าจอ ดังนี้
  - 4.1 เมนู Dashboard เมื่อคลิกเมนูนี้จะแสดงรายการแจ้งซ่อมแซมของตนเองเท่านั้น โดยจะขึ้น สถานะให้ทราบว่ารายการแจ้งซ่อมแต่ละรายการอยู่ขั้นตอนใด
  - 4.2 เมนูแบบฟอร์มแจ้งซ่อม เมื่อคลิกเมนูนี้จะมีหน้าต่างสำหรับกรอกแจ้งซ่อม
  - 4.3 เมนูออกจากระบบ เมื่อคลิกเมนูนี้จะออกจากระบบแจ้งซ่อมออนไลน์

| ระบบแจ้งช่อมออนไลน์           |                                                    |                  |                 |            |           |
|-------------------------------|----------------------------------------------------|------------------|-----------------|------------|-----------|
| Sirilak Thongthai<br>• Online | โปรแกรมบริหารจัดการระบบแจ้งซ่อมออนไลน์             |                  |                 |            | 🕫 หน้าแรก |
| MAIN NAVIGATION               | 🗲 ดารางการซ่อง                                     | ů (              |                 |            |           |
| Dashboard                     | Search                                             | ٩                |                 |            |           |
| 🗃 แบบฟอว์มแจ้งช่อม            | รายละเอียด                                         | ชื่อ-สกุลผู้แข้ง | สถานที่แจ้งช่อม | วันที่แข้ง | สถานะ     |
| 🕒 ออกจากระบบ                  | ให่พบข้อมูล                                        |                  |                 |            |           |
|                               |                                                    |                  |                 |            |           |
|                               | Copyright © 2019 - ระบบแจ้งห่อมลอนโลน์. All rights |                  |                 |            |           |

 เมื่อต้องการแจ้งซ่อม คลิกที่เมนูแบบฟอร์มแจ้งซ่อม > ฟอร์มแจ้งซ่อม กรอกข้อมูลแจ้งซ่อมให้ ครบถ้วน แล้วกดปุ่มบันทึก ตามขั้นตอนที่ 5.1-5.10 (การกรอกแจ้งซ่อมให้กรอกครั้งละ 1 รายการ เช่นถ้าใน 1 ห้อง มีรายการแจ้งซ่อมมากกว่า 1 รายการ ให้กรอกทีละรายการแล้วกดบันทึกแต่ละ รายการให้เรียบร้อย เนื่องจากเจ้าหน้าที่จะได้ขึ้นสถานะการซ่อมแซมได้อย่างถูกต้องว่าแต่ละรายการ อยู่ในขั้นตอนใด)

| ระบบแจ้งช่อมออนไลน์         | =                                   |
|-----------------------------|-------------------------------------|
| Sirilak Thongthai<br>Online | โปรแกรมบริหารจัดการระบบแจ้งซ่อมออนไ |
| MAIN NAVIGATION             | 🖋 ตารางการซ่อม                      |
| 🄁 Dashboard                 | 5.1 Q                               |
| 😤 แบบฟอร์มแจ้งช่อม          | เอียด ชื่อ-สกุลผู้แจ้ง              |
| O ฟอร์มแจ้งซ่อม             | 5.2<br>บข้อมูล                      |
| 🕞 ออกจากระบบ                |                                     |

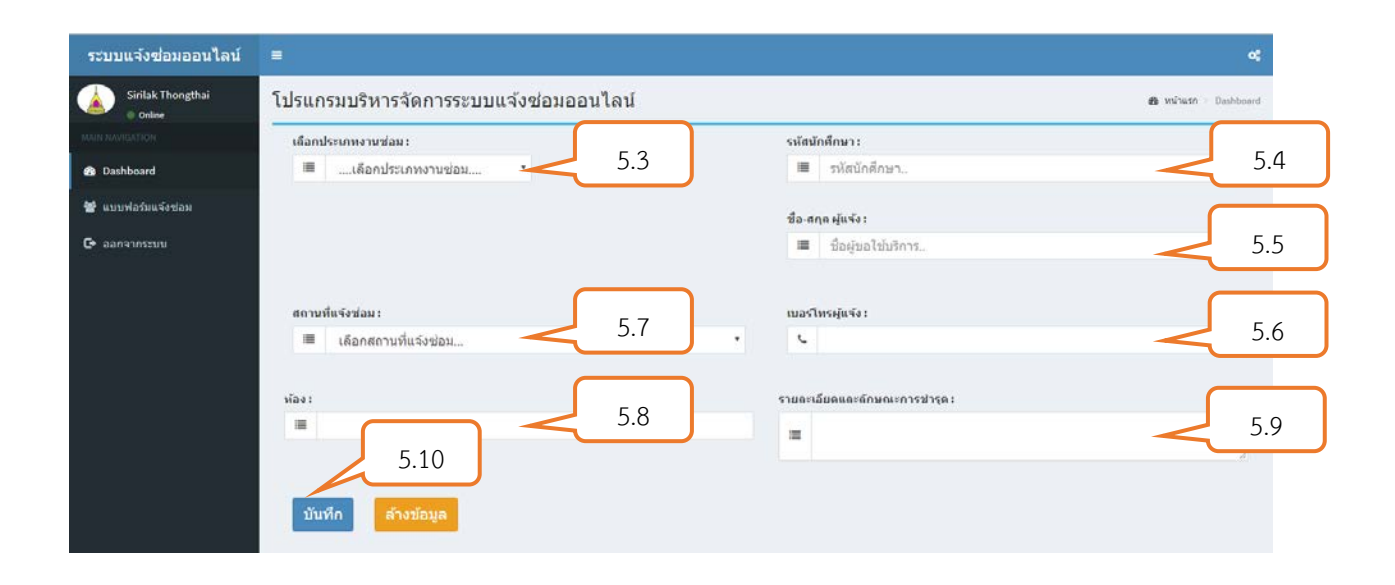